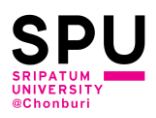

## ขั้นตอนการเข้าใช้งานฐานข้อมูลวิจัยห้องสมุด มหาวิทยาลัยศรีปทุม วิทยาเขตชลบุรี

1. คลิก Link หรือ Ctrl+คลิกซ้ายด้านล่างนี้ เพื่อเข้าสู่ระบบการค้นหาฐานข้อมูลวิจัย

https://go.openathens.net/redirector/spu.ac.th?url=https%3A%2F%2Fmy.openathens.net%2F

2. เลือก [Chonburi Campus] Login using SPU 365 account ตามภาพ

| Choose how to sign in                                                              |   |
|------------------------------------------------------------------------------------|---|
| Login SPU Google account<br>Sign in at Sripatum University                         | Ø |
| [Chonburi Campus] Login using SPU 365 account<br>Sign in at Sripatum University    | Ø |
| [Under construction] Login using SPU 365 account<br>Sign in at Sripatum University | 0 |

3. ทำการกรอก Username และ Password

โดย Username จะเป็น <u>รหัสนักศึกษา@chonburi.spu.ac.th และ</u> รหัสผ่านจะเป็นอันเดียวกับที่ระบบ e-Student

| Microsoft                   | Microsoft                     |
|-----------------------------|-------------------------------|
| Sign in                     | ← 41970334@chonburi.spu.ac.th |
| 41970334@chonburi.spu.ac.th | Enter password                |
| Can't access your account?  |                               |
|                             | Forgot my password            |
| Back Next                   | Sign in                       |
|                             |                               |
|                             |                               |

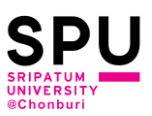

4. กดเลือกฐานข้อมูลที่ต้องการค้นหาข้อมูลวิจัย

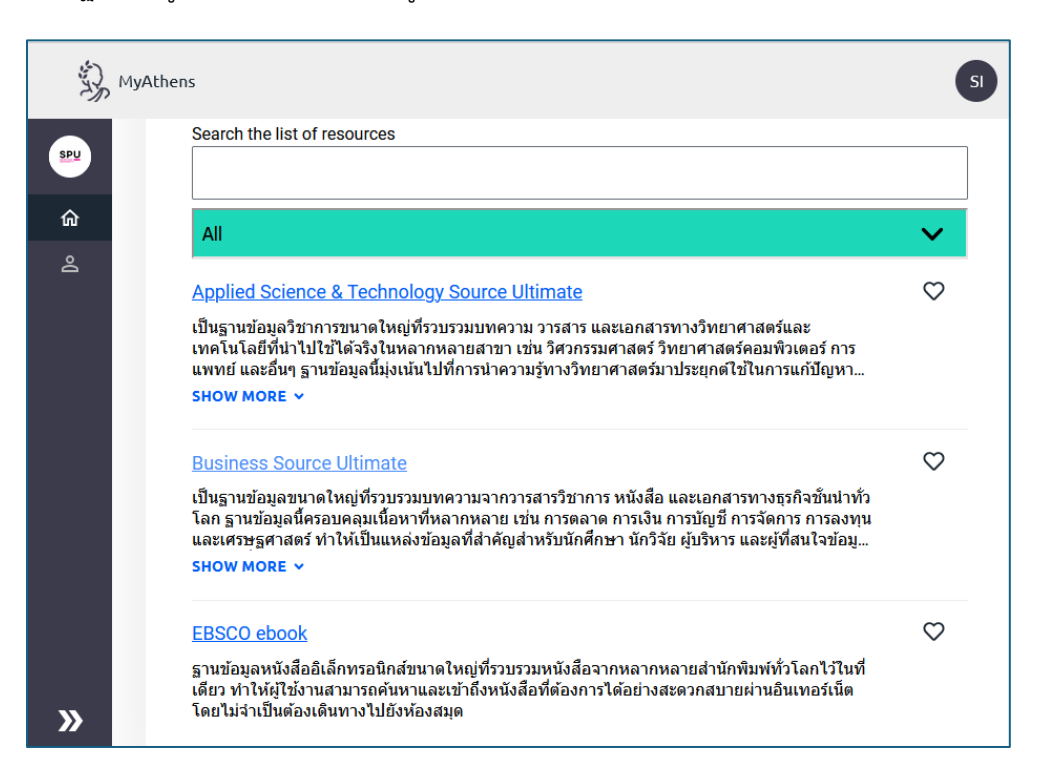

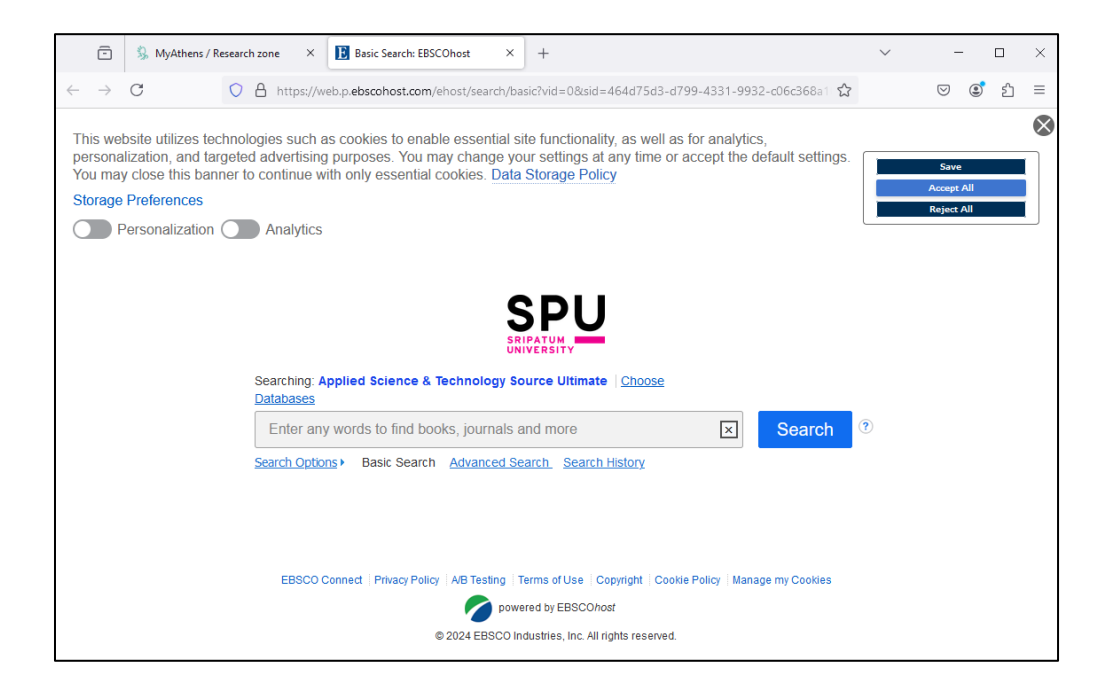